# syslog-ng 서버의 SDWAN Cisco IOS XE TLS Syslog 컨피그레이션

# 목차

<u>소개</u> <u>사전 요구 사항</u> 요구 사항 사용되는 구성 요소 설정 <u>1. Ubuntu 시스템에 syslog-ng 설치</u> 1단계. 네트워크 설정 구성 <u>2단계. syslog-ng 설치</u> 2. 서버 인증을 위해 Syslog 서버에 루트 인증 기관 설치 <u>디렉터리 작성 및 키 생성</u> 지문 계산 <u>3. syslog-ng 서버 구성 파일 구성</u> 4. 서버 인증을 위해 Cisco IOS XE SD-WAN 장치에 루트 인증 기관 설치 CLI에서 구성 Syslog 서버에서 인증서 서명 <u>구성 확인</u> 5. Cisco IOS XE SD-WAN 라우터에서 TLS Syslog 서버 구성 6. 확인

<u>라우터의 로그 확인</u> <u>Syslog 서버의 로그 확인</u>

<u>다음을 확인합니다.</u> 문제 해결

# 소개

이 문서에서는 SD-WAN Cisco IOS® XE 디바이스에서 TLS Syslog 서버를 구성하는 방법에 대한 포괄적인 지침을 제공합니다.

# 사전 요구 사항

SD-WAN Cisco IOS XE 디바이스에서 TLS Syslog 서버 컨피그레이션을 진행하기 전에 요구 사항을 충족하는지 확인합니다.

# 요구 사항

다음 주제에 대한 지식을 보유하고 있으면 유용합니다.

• SD-WAN 컨트롤러 - 네트워크에 올바르게 구성된 SD-WAN 컨트롤러가 포함되어 있는지 확

인합니다.

- Cisco IOS XE SD-WAN Router Cisco IOS XE SD-WAN 이미지를 실행하는 호환 라우터입니다.
- Syslog 서버 로그 데이터를 수집 및 관리하기 위한 Ubuntu 기반 Syslog 서버(예: syslog-ng).

사용되는 구성 요소

이 문서의 정보는 다음 소프트웨어 및 하드웨어 버전을 기반으로 합니다.

- vManage: 버전 20.9.4
- Cisco IOS XE SD-WAN: 버전 17.9.4
- 우분투: 버전 22.04
- syslog-ng: 버전 3.27

이 문서의 정보는 특정 랩 환경의 디바이스를 토대로 작성되었습니다. 이 문서에 사용된 모든 디바 이스는 초기화된(기본) 컨피그레이션으로 시작되었습니다. 현재 네트워크가 작동 중인 경우 모든 명령의 잠재적인 영향을 미리 숙지하시기 바랍니다.

# 설정

1. Ubuntu 시스템에 syslog-ng 설치

Ubuntu 서버에 syslog-ng를 설정하려면 적절한 설치 및 컨피그레이션을 위해 다음 단계를 수행합니다.

1단계. 네트워크 설정 구성

Ubuntu 서버를 설치한 후 컴퓨터가 인터넷에 액세스할 수 있도록 고정 IP 주소 및 DNS 서버를 구성 합니다. 이는 패키지 및 업데이트를 다운로드하는 데 매우 중요합니다.

2단계. syslog-ng 설치

Ubuntu 컴퓨터에서 터미널을 열고 다음을 실행합니다.

sudo apt-get install syslog-ng sudo apt-get install syslog-ng openssl

# 2. 서버 인증을 위해 Syslog 서버에 루트 인증 기관 설치

디렉터리 작성 및 키 생성

cd /etc/syslog-ng mkdir cert.d key.d ca.d cd cert.d openssl genrsa -out ca.key 2048 openssl req -new -x

### 지문 계산

#### 명령을 실행하고 출력을 복사합니다.

openssl x509 -in PROXY-SIGNING-CA.ca -fingerprint -noout | awk -F "=" '{print \$2}' | sed 's/://g' | tee fingerprint.txt # 출력 예: 54F371C8EE2BFB06E2C2D0944245C288FBB07163

### 3. syslog-ng 서버 구성 파일 구성

syslog-ng 컨피그레이션 파일을 편집합니다.

sudo nano /etc/syslog-ng/syslog-ng.conf

### 컨피그레이션을 추가합니다.

source s\_src { network( ip(0.0.0.0) port(6514) transport("tls") tls( key-file("/etc/syslog-ng/key.d/ca.

## 4. 서버 인증을 위해 Cisco IOS XE SD-WAN 장치에 루트 인증 기관 설치

#### CLI에서 구성

1. 컨피그레이션 모드로 들어갑니다.

#### config-t

### 2. 신뢰 지점을 구성합니다.

#### <#root>

crypto pki trustpoint PROXY-SIGNING-CA enrollment url bootflash: revocation-check none rsakeypair PROXY >> The fingerprint configured was obtained from the fingerprint.txt file above commit

- 3. 복사 프록시 서명 CA.ca 동일한 이름을 사용하여 syslog 서버에서 라우터 bootflash로 파일을 전송합니다.
- 4. 신뢰 지점 인증:

<#root>

crypto pki authenticate PROXY-SIGNING-CA

example:

Router#crypto pki authenticate PROXY-SIGNING-CA

Reading file from bootflash:<u>PROXY-SIGNING-CA</u>.ca Certificate has the attributes: Fingerprint MD5: 7A97B30B 2AE458FF D9E7D91F 66488DCF Fingerprint SHA1: 21E0F09B B67B2E9D 706DBE69 856E5AA3 D39A268A Trustpoint Fingerprint: 21E0F09B B67B2E9D 706DBE69 856E5AA3 D39A268A Certificate validated - fingerprints matched. Trustpoint CA certificate accepted.

5. 신뢰 지점 등록:

<#root>

crypto pki enroll PROXY-SIGNING-CA

example:

vm32#crypto pki enroll PROXY-SIGNING-CA

Start certificate enrollment .. The subject name in the certificate will include: cn=proxy-signing-cert The fully-qualified domain name will not be included in the certificate Certificate request sent to file system The 'show crypto pki certificate verbose PROXY-SIGNING-CA' commandwill show the fingerprint.

6. 복사 프록시 서명 CA.req 파일을 라우터에서 syslog 서버로 전송합니다.

Syslog 서버에서 인증서 서명

openss1 x509 -in PROXY-SIGNING-CA.req -req -CA PROXY-SIGNING-CA.ca -CAkey ca.key -out PROXY-SIGNING-CA.

### 7. 생성된 파일 복사(PROXY-SIGNING-CA.crt)를 라우터 부트플래시에 연결합니다. scp 복사: 부트플래시:

### 8. 인증서 가져오기:

#### <#root>

crypto pki import PROXY-SIGNING-CA certificate
example:

Router# crypto pki import PROXY-SIGNING-CA certificate

% The fully-qualified domain name will not be included in the certificate % Request to retrieve Certificate queued

구성 확인

#### <#root>

show crypto pki trustpoint PROXY-SIGNING-CA status

example:

Router#show crypto pki trustpoint PROXY-SIGNING-CA status

Trustpoint PROXY-SIGNING-CA: Issuing CA certificate configured: Subject Name: o=Internet Widgits Pty Ltd,st=Some-State,c=AU Fingerprint MD5: 7A97B30B 2AE458FF D9E7D91F 66488DCF Fingerprint SHA1: 21E0F09B B67B2E9D 706DBE69 856E5AA3 D39A268A Router General Purpose certificate configured: Subject Name: cn=proxy-signing-cert Fingerprint MD5: 140A1EAB FE945D56 D1A53855 FF361F3F Fingerprint SHA1: ECA67413 9C102869 69F582A4 73E2B98C 80EFD6D5 Last enrollment status: Granted State: Keys generated ..... Yes (General Purpose, non-exportable) Issuing CA authenticated ..... Yes Certificate request(s) ..... Yes

# 5. Cisco IOS XE SD-WAN 라우터에서 TLS Syslog 서버 구성

다음 명령을 사용하여 syslog 서버를 구성합니다.

logging trap syslog-format rfc5424 logging source-interface GigabitEthernet0/0/0 logging tls-profile tl

#### 라우터의 로그 확인

show logging

Showing last 10 lines Log Buffer (512000 bytes): Apr 9 05:59:48.025: %DMI-5-CONFIG\_I: R0/0: dmiauthd: Configured from NETCONF/RESTCONF by admin, transac Apr 9 05:59:48.709: %DMI-5-AUTH\_PASSED: R0/0: dmiauthd: User 'vmanage-admin' authenticated successfully Apr 9 05:59:50.015: %LINK-5-CHANGED: Interface GigabitEthernet0/0/1, changed state to administratively Apr 9 05:59:51.016: %LINEPROTO-5-UPDOWN: Line protocol on Interface GigabitEthernet0/0/1, changed state Apr 9 05:59:52.242: %SYS-5-CONFIG\_P: Configured programmatically by process iosp\_dmiauthd\_conn\_100001\_v

Syslog 서버의 로그 확인

tail -f /var/log/syslog

| root | @s | erver1:/e | etc/syslog-no | g# ta | ail -f , | /var/log/sy | slog      |       |   |           |                                                    |
|------|----|-----------|---------------|-------|----------|-------------|-----------|-------|---|-----------|----------------------------------------------------|
| Apr  | 9  | 15:51:14  | 10.66.91.94   | 188   | <189>1   | 2024-04-09  | T05:51:51 | .037Z | - | <br>· _ · | - BOM%DMI-5-AUTH_PASSED: R0/0: d                   |
| Apr  | 9  | 15:59:10  | 10.66.91.94   | 177   | <189>1   | 2024-04-09  | T05:59:47 | .463Z | - | <br>· _ · | <ul> <li>BOM%SYS-5-CONFIG_P: Configured</li> </ul> |
| Apr  | 9  | 15:59:10  | 10.66.91.94   | 177   | <189>1   | 2024-04-09  | T05:59:47 | .463Z | - | <br>· _ · | <ul> <li>BOM%SYS-5-CONFIG_P: Configured</li> </ul> |
| Apr  | 9  | 15:59:10  | 10.66.91.94   | 143   | <189>1   | 2024-04-09  | T05:59:47 | .463Z | - | <br>· _ · | - BOM%DMI-5-CONFIG_I: R0/0: dmia                   |
| Apr  | 9  | 15:59:11  | 10.66.91.94   | 188   | <189>1   | 2024-04-09  | T05:59:48 | .711Z | - | <br>· _ · | - BOM%DMI-5-AUTH_PASSED: R0/0: d                   |
| Apr  | 9  | 15:59:13  | 10.66.91.94   | 133   | <189>1   | 2024-04-09  | T05:59:50 | .016Z | - | <br>· _ · | - BOM%LINK-5-CHANGED: Interface                    |
| Apr  | 9  | 15:59:13  | 10.66.91.94   | 137   | <189>1   | 2024-04-09  | T05:59:50 | .016Z | - | <br>· _ · | - BOM%LINEPROTO-5-UPDOWN: Line p                   |
| Apr  | 9  | 15:59:15  | 10.66.91.94   | 177   | <189>1   | 2024-04-09  | T05:59:52 | .242Z | - | <br>· _ · | <ul> <li>BOM%SYS-5-CONFIG_P: Configured</li> </ul> |
| Apr  | 9  | 15:59:15  | 10.66.91.94   | 177   | <189>1   | 2024-04-09  | T05:59:52 | .242Z | - | <br>· _ · | <ul> <li>BOM%SYS-5-CONFIG_P: Configured</li> </ul> |
| Apr  | 9  | 15:59:18  | 10.66.91.94   | 188   | <189>1   | 2024-04-09  | T05:59:55 | .286Z | - | <br>· _ · | - BOM%DMI-5-AUTH_PASSED: R0/0: d                   |
| Apr  | 9  | 15:59:21  | 10.66.91.94   | 113   | <187>1   | 2024-04-09  | T05:59:58 | .882Z | - | <br>· _ · | - BOM%LINK-3-UPDOWN: Interface G                   |
| Apr  | 9  | 15:59:21  | 10.66.91.94   | 135   | <189>1   | 2024-04-09  | T05:59:59 | .882Z | - | <br>· _ · | - BOM%LINEPROTO-5-UPDOWN: Line p                   |
| Apr  | 9  | 15:59:28  | 10.66.91.94   | 177   | <189>1   | 2024-04-09  | T06:00:05 | .536Z | - | <br>· _ · | - BOM%SYS-5-CONFIG_P: Configured                   |
| Apr  | 9  | 15:59:43  | 10.66.91.94   | 188   | <189>1   | 2024-04-09  | T06:00:20 | .537Z | _ | <br>      | - BOM%DMI-5-AUTH PASSED: R0/0: d                   |

패킷 캡처 스크린샷에서는 암호화된 통신이 발생하는 것을 볼 수 있습니다.

| No. |    | Time      | Source       | Destination  | Protocol Length | Info    | )               |                                |
|-----|----|-----------|--------------|--------------|-----------------|---------|-----------------|--------------------------------|
| -   | 1  | 0.000000  | 10.66.91.94  | 10.66.91.170 | TLSv1_          | 210 App | olication Data  |                                |
|     | 2  | 0.000000  | 10.66.91.170 | 10.66.91.94  | TCP             | 54 651  | 14 - 5067 [ACK] | Seg=1 Ack=157 Win=63956 Len=0  |
|     | 3  | 6.581015  | 10.66.91.94  | 10.66.91.170 | TLSv1_          | 238 App | plication Data  |                                |
|     | 4  | 6.581015  | 10.66.91.170 | 10.66.91.94  | TCP             | 54 651  | 14 - 5067 [ACK] | Seg=1 Ack=341 Win=63956 Len=0  |
|     | 5  | 15.955004 | 10.66.91.94  | 10.66.91.170 | TLSv1_          | 275 App | plication Data  |                                |
|     | 6  | 15.955004 | 10.66.91.170 | 10.66.91.94  | TCP             | 54 651  | 14 - 5067 [ACK] | Seg=1 Ack=562 Win=63956 Len=0  |
|     | 7  | 28.953997 | 10.66.91.94  | 10.66.91.170 | TLSv1_          | 275 App | plication Data  |                                |
|     | 8  | 28.953997 | 10.66.91.170 | 10.66.91.94  | TCP             | 54 651  | 14 → 5067 [ACK] | Seg=1 Ack=783 Win=63956 Len=0  |
|     | 9  | 53.705017 | 10.66.91.94  | 10.66.91.170 | TLSv1_          | 275 App | plication Data  |                                |
|     | 10 | 53.706009 | 10.66.91.170 | 10.66.91.94  | TCP             | 54 651  | 14 → 5067 [ACK] | Seq=1 Ack=1004 Win=63956 Len=0 |
|     | 11 | 56.822015 | 10.66.91.94  | 10.66.91.170 | TLSv1_          | 264 App | plication Data  |                                |
|     | 12 | 56.822015 | 10.66.91.170 | 10.66.91.94  | TCP             | 54 651  | 14 → 5067 [ACK] | Seq=1 Ack=1214 Win=63956 Len=0 |
|     | 13 | 56.823007 | 10.66.91.94  | 10.66.91.170 | TLSv1_          | 440 App | plication Data, | Application Data               |
|     | 14 | 56.823007 | 10.66.91.170 | 10.66.91.94  | TCP             | 54 651  | 14 → 5067 [ACK] | Seg=1 Ack=1600 Win=63956 Len=0 |
|     | 15 | 58.474026 | 10.66.91.94  | 10.66.91.170 | TLSv1_          | 275 App | plication Data  |                                |
|     | 16 | 58.474026 | 10.66.91.170 | 10.66.91.94  | TCP             | 54 651  | 14 → 5067 [ACK] | Seq=1 Ack=1821 Win=63956 Len=0 |
|     | 17 | 59.469022 | 10.66.91.94  | 10.66.91.170 | TLSv1_          | 220 App | plication Data  |                                |
|     | 18 | 59.469022 | 10.66.91.170 | 10.66.91.94  | TCP             | 54 651  | 14 → 5067 [ACK] | Seq=1 Ack=1987 Win=63956 Len=0 |
|     | 19 | 59.470029 | 10.66.91.94  | 10.66.91.170 | TLSv1_          | 224 App | olication Data  |                                |
|     | 20 | 59.471020 | 10.66.91.170 | 10.66.91.94  | TCP             | 54 651  | 14 → 5067 [ACK] | Seq=1 Ack=2157 Win=63956 Len=0 |
|     | 21 | 61.392030 | 10.66.91.94  | 10.66.91.170 | TLSv1_          | 264 App | olication Data  |                                |
|     | 22 | 61.393037 | 10.66.91.170 | 10.66.91.94  | TCP             | 54 651  | 14 → 5067 [ACK] | Seq=1 Ack=2367 Win=63956 Len=0 |
|     | 23 | 61.394029 | 10.66.91.94  | 10.66.91.170 | TLSv1_          | 264 App | plication Data  |                                |
|     | 24 | 61.394029 | 10.66.91.170 | 10.66.91.94  | TCP             | 54 651  | 14 → 5067 [ACK] | Seq=1 Ack=2577 Win=63956 Len=0 |
|     | 25 | 63.377031 | 10.66.91.94  | 10.66.91.170 | TLSv1           | 211 App | olication Data  |                                |
|     | 26 | 63.377031 | 10.66.91.170 | 10.66.91.94  | TCP             | 54 651  | 14 → 5067 [ACK] | Seq=1 Ack=2734 Win=63956 Len=0 |
|     | 27 | 64.953997 | 10.66.91.94  | 10.66.91.170 | TLSv1           | 275 App | plication Data  |                                |
|     | 28 | 64.955004 | 10.66.91.170 | 10.66.91.94  | TCP             | 54 651  | 14 → 5067 [ACK] | Seq=1 Ack=2955 Win=63956 Len=0 |
|     | 29 | 68.029997 | 10.66.91.94  | 10.66.91.170 | TLSv1_          | 200 App | plication Data  |                                |
|     | 30 | 68.029997 | 10.66.91.170 | 10.66.91.94  | TCP             | 54 651  | 14 → 5067 [ACK] | Seq=1 Ack=3101 Win=63956 Len=0 |
|     | 31 | 69.026000 | 10.66.91.94  | 10.66.91.170 | TLSv1_          | 222 App | plication Data  |                                |
|     |    |           |              |              |                 |         |                 |                                |

> Frame 3: 238 bytes on wire (1904 bits), 238 bytes captured (1904 bits)

> Ethernet II, Src: Cisco\_b0:ec:d0 (b0:c5:3c:b0:ec:d0), Dst: VMware\_ab:c9:00 (00:50:56:ab:c9:00)
> Internet Protocol Version 4, Src: 10.66.91.94, Dst: 10.66.91.170
> Transmission Control Protocol, Src Port: 5067, Dst Port: 6514, Seq: 157, Ack: 1, Len: 184

> Transport Layer Security

ISR4331-branch-NEW\_Branch#show logging

```
Trap logging: level informational, 6284 message lines logged
    Logging to 10.66.91.170 (tls port 6514, audit disabled,
          link up),
          131 message lines logged,
          0 message lines rate-limited,
          0 message lines dropped-by-MD,
          xml disabled, sequence number disabled
          filtering disabled
          tls-profile: tls-proile
                                   VRF Name:
    Logging Source-Interface:
    GigabitEthernet0/0/0
TLS Profiles:
    Profile Name: tls-proile
          Ciphersuites: Default
          Trustpoint: Default
          TLS version: TLSv1.2
```

# 다음을 확인합니다.

현재 이 설정에 사용 가능한 확인 절차는 없습니다.

# 문제 해결

현재 이 설정에 사용할 수 있는 특정 문제 해결 정보가 없습니다.

이 번역에 관하여

Cisco는 전 세계 사용자에게 다양한 언어로 지원 콘텐츠를 제공하기 위해 기계 번역 기술과 수작업 번역을 병행하여 이 문서를 번역했습니다. 아무리 품질이 높은 기계 번역이라도 전문 번역가의 번 역 결과물만큼 정확하지는 않습니다. Cisco Systems, Inc.는 이 같은 번역에 대해 어떠한 책임도 지지 않으며 항상 원본 영문 문서(링크 제공됨)를 참조할 것을 권장합니다.